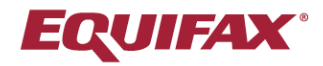

# Immigration Case Management (ICM)

**Power User Series** 

Our FN Summary allows users to quickly review relevant client and case data in a customizable document template.

## Highlights

- Create fully customizable FN Summary templates to view your client data your way
- Leverage over 500 Merge Tags to automatically populate client, case, company and firm data
- Multiple templates can be created for various user personas

## **How it Works**

From the top ICM action bar click **Tools** > **Edit Document Templates**.

|      | Tools -                   |    |
|------|---------------------------|----|
| <    | Edit Document Templates   |    |
|      | Date Calculator           |    |
|      | MS Word Cleaner           |    |
|      | Get Word Integrator       |    |
| ıg ▼ | Get Outlook Integrator    |    |
|      | Get Apple Mail Integrator | Ge |

Select the FN Summary Folder and click Add Document Editor Template.

| Document Templates:                                                                                                    | Template Lists Add Document Editor Template                                                                                                    |
|----------------------------------------------------------------------------------------------------|----------------------------------------------------------------------------------------------------|
| + 0 D D                                                                                                    | Template Name         Date Modified         Editor Type         Date Created         Template           Creator         Creator         Creator         Creator         Creator |
| FN Summary                                                                                                    | HR Summary<br>Template 02/25/2020 Document<br>Editor 11/04/2019 CH                                                                                                    |
| Master Word Templates                                                                                                    | Roberts New<br>FN Summary 06/06/2022 Document<br>Editor 05/13/2019 RJR                                                                                                    |
| <ul> <li>ABC Inc</li> <li>H-1B CAP</li> <li>AOS Family</li> <li>H-1B</li> <li>H-1B CAP</li> <li>Naturalization</li> <li>PERM</li> </ul> | Records 1 - 2 Displayed of 2                                                                                                    |

Use the editor tools to create your desired template (or copy our sample one provided at the end of this document).

Select from the various **Merge Tags** on the left to insert them into your template.

| Banaficiary    File Edit View Insert                                                                               |                                                                         |                                 |                                                          |  |  |  |  |  |
|----------------------------------------------------------------------------------------------------|-------------------------------------------------------------------------|---------------------------------|----------------------------------------------------------|--|--|--|--|--|
| [country_of_chargeability]<br>[date_long]                                                                          | ⊞ ~ Ś 👌 Right ~ B                                                       |                                 |                                                          |  |  |  |  |  |
| [date_medium]<br>[date_short]<br>[fn_am]                                                                           | System Font $\checkmark$ $\underline{I}_{\mathbf{x}}$ 12pt $\checkmark$ | <u>ка</u> <u>А</u> ∨ <u>и</u> ∨ | •                                                        |  |  |  |  |  |
| [fn_biling_address]<br>[fn_business_unit_code]<br>[fn_citizenship]<br>[fn_city_of_bith]<br>[fn_cliest_biling_code] | Case Summary                                                            |                                 |                                                          |  |  |  |  |  |
| [fn_cost_center]<br>[fn_country_of_birth]                                                                          |                                                                         |                                 | Client Info                                              |  |  |  |  |  |
| [fn_country_of_legal_residence]<br>[fn_current_address]<br>[fn_current_status]                                     | Case Milestones (Current Process)                                       | FN Name:                        | [fn_first_name] [fn_middle_name]<br>[fn_last_name]       |  |  |  |  |  |
| [fn_date_of_birth]<br>[fn_date_of_birth_long_date]                                                                 | [activities_current_process]                                            |                                 |                                                          |  |  |  |  |  |
| [fn_date_of_marriage]<br>[fn_date_of_marriage_long_date]                                                           |                                                                         | FN Number:                      | [case_number]                                            |  |  |  |  |  |
| [fn_dept_group]                                                                                                    |                                                                         | DOB:                            | [fn_date_of_birth]                                       |  |  |  |  |  |
| [fn_dep(_number]<br>[fn_email]<br>[fn_employee_id]                                                                 |                                                                         | Birth Country:                  | [fn_country_of_birth]                                    |  |  |  |  |  |
| [In_first_name]<br>[In_gp_ne_she_lower]                                                                            |                                                                         | Current Address:                | [fn_current_address]                                     |  |  |  |  |  |
| [fn_gp_he_she_upper]<br>[fn_gp_him_her_lower]                                                                      |                                                                         | Email:                          | [fn_email]                                               |  |  |  |  |  |
| ([tm_gp_nim_ner_upper]  V                                                                                          |                                                                         | Phones:                         | Cell: [fn_phone_cell]<br>Home: [fn_home_phone]           |  |  |  |  |  |
|                                                                                                    |                                                                         | Case Info                       |                                                          |  |  |  |  |  |
|                                                                                                    |                                                                         | Case Type:                      | [process_name]                                           |  |  |  |  |  |
|                                                                                                    |                                                                         | Reference:                      | [fn_process_reference]                                   |  |  |  |  |  |
|                                                                                                    |                                                                         | Petitioner:                     | [individual_petitioner]<br>[petitioning_employer]        |  |  |  |  |  |
|                                                                                                    |                                                                         | Case Filed:                     | [application_filed]                                      |  |  |  |  |  |
|                                                                                                    | TABLE » TBODY » TR » TD                                                 | Final Action:                   | [final action]                                           |  |  |  |  |  |
|                                                                                                    | Tips: Save a local copy of your template before editing the co          | de for it directly. Mistakes m  | ade while editing the source code can easily corrupt the |  |  |  |  |  |

Consider leveraging the Table feature to organize your data for better readability.

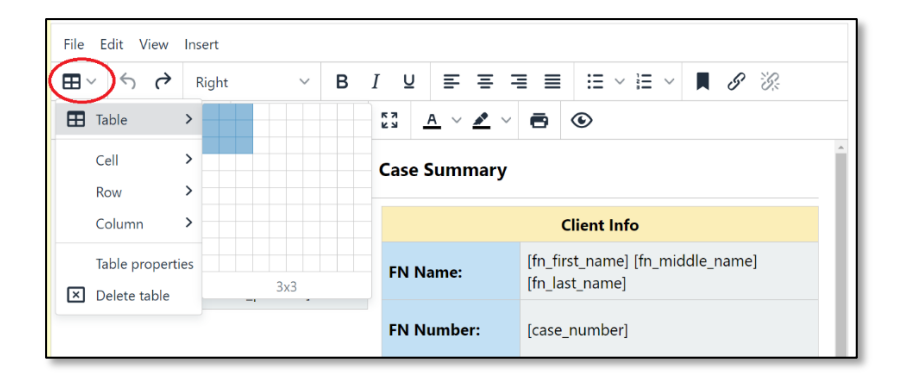

The Cells, Rows and Columns of the Tables have editable properties that allow for Border colors, Background colors, and other style options to be added.

| File Edit View Insert |                                                                                                    |  |  |  |  |  |  |  |
|-----------------------|----------------------------------------------------------------------------------------------------|--|--|--|--|--|--|--|
| ⊞~ ∽ ?                | Bold $\vee$ B I U = = = = $\exists$ $\exists$ $\vee$ $\exists$ $\vee$ $\blacksquare$ $\mathscr{P}$ $\mathscr{D}$ |  |  |  |  |  |  |  |
| 🗄 Table 🔉             | <i>I</i> <sub>x</sub> 12pt ∨ <sup>K3</sup> Δ ∨ <i>A</i> ∨ <b>Ξ</b> Λ                                             |  |  |  |  |  |  |  |
| Cell >                | Row Properties ×                                                                                                 |  |  |  |  |  |  |  |
| Row >                 | H Insert row before General Border style                                                                         |  |  |  |  |  |  |  |
| Column >              | B Insert row after                                                                                               |  |  |  |  |  |  |  |
| Table properties      | Delete row                                                                                                    |  |  |  |  |  |  |  |
| 🗵 Delete table        | Background color                                                                                                 |  |  |  |  |  |  |  |
|                       | Cut row #fbeeb8                                                                                                  |  |  |  |  |  |  |  |
|                       | Copy row                                                                                                    |  |  |  |  |  |  |  |
|                       | Paste row before Cancel Save                                                                                     |  |  |  |  |  |  |  |

After saving one or more FN Summary templates <u>each user</u> must set their desired template from their **Personal Settings > FN Search: FN Summary Template**.

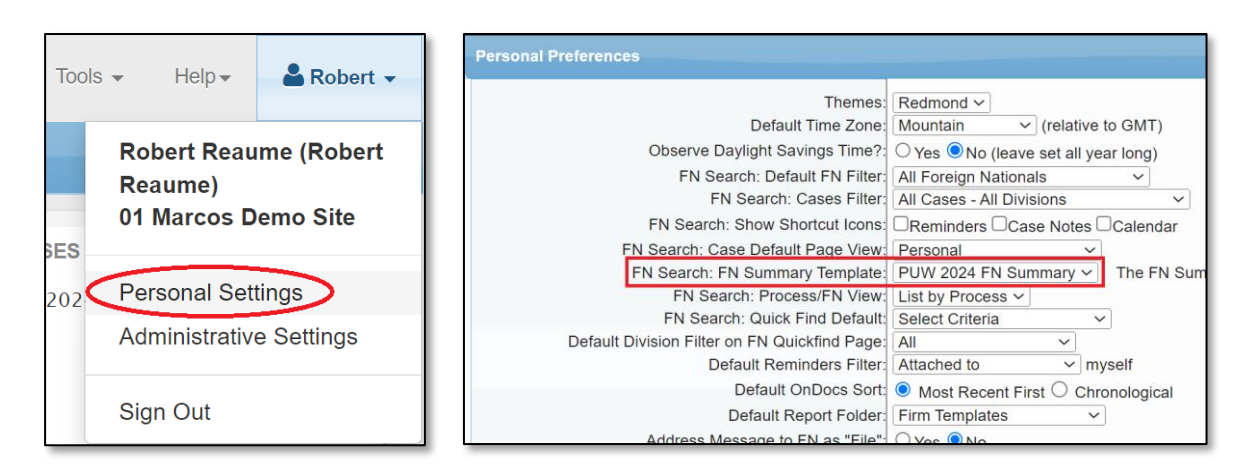

Users can then open case summaries from either the **Summary** > **View** button on FN/Individual search results, or from the FN Action button from within a case file.

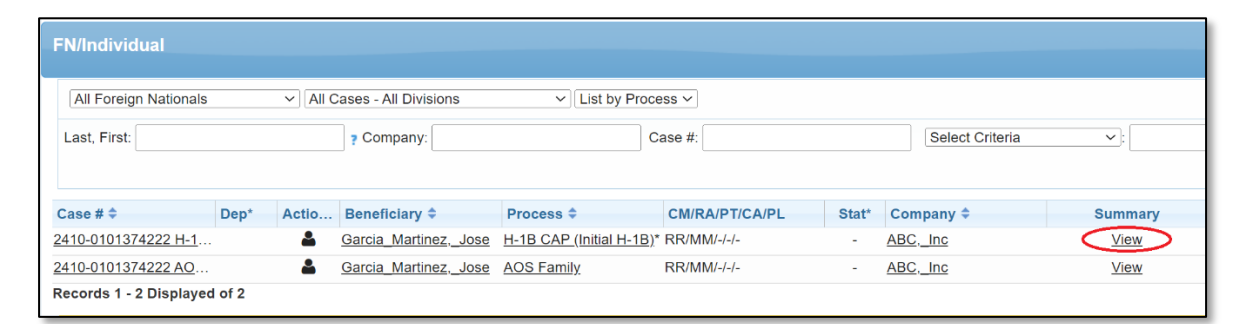

|            | FN/Individual / Garcia M | ar      |                      |                                  |                           |                       | Case Summ                   | ary              |                                        |                        |                             |     |
|------------|--------------------------|---------|----------------------|----------------------------------|---------------------------|-----------------------|-----------------------------|------------------|----------------------------------------|------------------------|-----------------------------|-----|
| <b>U</b> - |                          |         | Ca                   | se Mileston                      | es (Current P             | rocess)               |                             |                  | Client                                 | Info                   |                             | 5   |
| -          |                          |         |                      | Activities                       | s for H-1B CA             | P:                    | FN Name                     |                  | ose Garcia M                           | lartinez               |                             | 1   |
|            | Add Reminder             | 7       | Activity             |                                  | Date<br>Completed         |                       | FN Num                      | ber:             | 410-010137                             | 4222                   |                             |     |
|            |                          | <b></b> | Date Ope             | ened                             | 03/07/2024                |                       | DOB:                        |                  | 00.00.00                               |                        |                             | 1   |
|            |                          |         | to FN                | r Email Sent                     | 03/08/2024                |                       | Birth Co                    | untry:           | dexico                                 |                        |                             | ļ   |
|            | Add Case Note            |         | FN Quest<br>Complete | tionnaires<br>ed                 | 03/10/2024                |                       | Current .                   | Address:         | 23 Elm St.<br>Phoenix, AZ<br>UNITED ST | 85022<br>ATES OF AME   | ERICA                       |     |
|            |                          |         | All FN D             | Docs                             | 03/11/2024                |                       | Email:                      |                  | GMartinez @                            | test.com               |                             | ľ   |
|            | Add Colondar             |         | LCA File             | nd                               | 03/20/2024                |                       | Phones:                     | 1                | Cell:<br>Iome: (333)                   | 333-3333               |                             | Ĩ   |
| 6          | Add Calendar             |         | Applicati            | ion Filed                        | 04/01/2024                |                       | -                           |                  | Case                                   | Info                   |                             | T   |
|            |                          | 24      | Applicati            | ion Receipt                      | 04/10/2024                |                       | Case Typ                    | ie: 1            | I-1B CAP                               |                        |                             | Ĵ   |
|            | Add Dessint              |         | Final Act            | tion                             | 06/02/2024                |                       | Reference                   | e: I             | nitial H-1B                            |                        |                             | ſ   |
|            | Αάά κεςειρι              |         |                      |                                  |                           |                       | Petitione                   | r: .             | ABC, Inc                               |                        |                             |     |
|            | •                        |         |                      |                                  |                           |                       | Case File                   | d:               | 1/2024                                 |                        |                             |     |
|            |                          |         |                      |                                  |                           |                       | r mar Act                   | ION:             | ase approved                           | d and client ar        | rived in 115                | ŝ   |
|            | Upload Document          |         |                      |                                  |                           |                       | Case Sun                    | nmary:           | mployer ind<br>PERM next y             | icates they may<br>ear | y want to initiate          |     |
|            | Do Mail Merge            |         |                      |                                  |                           |                       | Special<br>Instruction      | ons:             | /IP client -                           |                        |                             |     |
|            | Do Mail Merge            | 2       |                      |                                  |                           |                       | Attorney                    | : 1              | Marcos Medi                            | na, Attorney           |                             |     |
|            |                          |         |                      |                                  |                           |                       | Case Ma                     | nager:           | Robert Reaue                           | ne, Consultant         |                             | -   |
|            |                          |         |                      |                                  |                           |                       | Receipt (                   | v .              | Receipt To                             | ne Date                | Item                        | -   |
|            | Send SureMessage         | 4       |                      |                                  |                           |                       | WAC123                      | 4567890          | USCIS                                  | 04/10/202              | 24 Applicatio               | m   |
|            | Ocha Oarchiebbage        |         |                      |                                  |                           |                       |                             |                  | Client Ex                              | pirations              |                             | ŝ   |
|            | Deview Overstienneire    | 1       |                      |                                  |                           |                       | Current !                   | Status           | 9/01/2027 (1                           | H-1B)                  |                             | Ĩ   |
|            | Review Questionnaire     | r I     |                      |                                  |                           |                       | I-94                        |                  | 9/10/2027                              |                        |                             | 1   |
|            |                          |         |                      |                                  |                           |                       | 1-797                       | 1                | 9/01/2027                              |                        |                             | 2   |
|            | Deview Eveloption Dates  |         |                      |                                  |                           |                       | EAD                         |                  | 00.00.00                               |                        |                             | Ĩ   |
|            | Review Expiration Dates  | e       |                      |                                  |                           |                       | AP                          |                  | 00.00.00                               |                        |                             | 1   |
|            |                          |         |                      |                                  |                           |                       | DS-2019                     |                  | 0.00.00                                | _                      |                             | ú   |
| -          |                          |         |                      |                                  |                           |                       | Passport                    | Freedowt         | 11/01/2030                             |                        |                             | -   |
|            | Review FN Summary        | 1       |                      |                                  |                           |                       | ramity status &             | Expiration       | 3                                      |                        | Adv                         | -   |
|            |                          | Э       | First<br>Name        | Last<br>Name<br>Garcia           | Relationship 1<br>Foreign | Nationality Cu<br>Sta | rrent Status<br>tus Expires | I-797<br>Expires | I-94<br>Number                         | I-94<br>Expires        | Parole Expi<br>Expires Expi | ire |
|            | Add Charge               |         | Elizabeth            | Martinez I<br>Garcia<br>Martinez | National<br>Spouse        | н-                    | 09/01/202                   | 7 00/00/00       | 123100103                              | 00/00/00               | 00/00/00 00/00              | 0.0 |
|            | Add Charge               | q       |                      |                                  |                           | Vis                   | a Priority Date             | Tracking         |                                        |                        |                             | 1   |
|            |                          |         |                      |                                  |                           | Count                 | visa Priorit                | y<br>ty: MEXICO  | ,                                      |                        |                             |     |
|            | Start Timer              | ě l     |                      |                                  |                           | October 2024          | November 202                | 4                |                                        | october 2024           | November                    |     |
|            |                          |         | 1                    | Priority                         | Visa                      | Visa Bulletin -       | Visa Bulletin -             | Green Ca         | rd Noter                               | ïsa Bulletin -         | 2024 Visa<br>Bullatin       |     |
|            |                          |         |                      | Date                             | Preference 1              | Final Action<br>Date  | Final Action<br>Date        | Method           | I I                                    | ates for<br>iling      | Dates for                   |     |
|            | Add Time Billing Charge  | 1       | 1.000                |                                  |                           |                       |                             | Adjustore        | ur.                                    | 19497.1                | 1 ding                      |     |
|            |                          |         | 1.00                 |                                  |                           |                       |                             | Aujustine        | 85                                     |                        |                             |     |

## Sample FN Summary Template

Feel free to copy from our sample FN summary template provided below.

https://ww6.welcomeclient.com/ Username: PUW2024 Password: 2024Equifax

## Instructions:

 Log in to the site above > Tools > Edit Document Templates > FN Summary folder > click FN Summary template

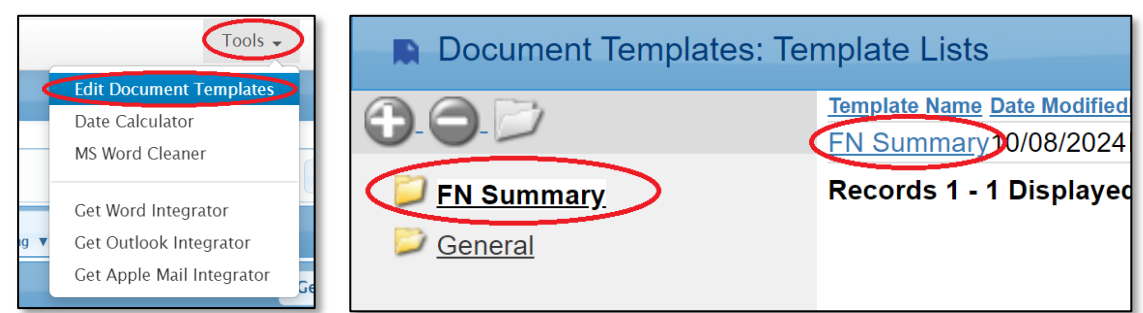

## 2. Click Edit Template button

| Edit Template |
|---------------|
|               |
|               |
| ]             |

3. **Copy** template content (place cursor into editor and select-all [**ctrl+a** on Windows] and copy [**ctrl+c** on Windows].

| File Edit View Insert                                 |                                    |         |  |  |  |  |  |  |  |
|-------------------------------------------------------|------------------------------------|---------|--|--|--|--|--|--|--|
| ⊞ ~ ∽ ↔ Bold ~ B I                                    | ⊻≡≡≡≡∷∞                            | ~ 📕 🖋 🗞 |  |  |  |  |  |  |  |
| System Font $\checkmark$ <u>I</u> x 14pt $\checkmark$ | 3 <u>A</u> × <b>Z</b> × <b>E</b> © |         |  |  |  |  |  |  |  |
| Case Summary                                          |                                    |         |  |  |  |  |  |  |  |
| Case Milestones (Current Process)                     |                                    |         |  |  |  |  |  |  |  |
|                                                       | FN Name: Test Test                 |         |  |  |  |  |  |  |  |
| [activities_current_process]                          | FN Number: 2206-0100927183         | 3       |  |  |  |  |  |  |  |
| 1                                                     | DOB: 00/00/00                      |         |  |  |  |  |  |  |  |
| Birth Country:                                        |                                    |         |  |  |  |  |  |  |  |

4. Create a new FN Summary template in your ICM site and **Paste** into the editor (**ctrl+v** on Windows).

When done please exit/log out of the above sample ICM site, and take care to not make edits to the sample template provided.